# windows 下 Anaconda 安装 TensorFlow

作者: nosqlcoco

- 原文链接: https://ld246.com/article/1496211157783
- 来源网站:链滴
- 许可协议:署名-相同方式共享 4.0 国际 (CC BY-SA 4.0)

## 什么是 Anaconda?

Anaconda is the leading open data science platform powered by Python. Anaconda 是一个由 Python 语言编写领先的开放数据科学平台

### 什么是 TensorFlow?

TensorFlow is an open source software library for numerical computation using data flow gra hs.

TensorFlow是一个开源软件库,用于使用数据流图进行数值计算。

TensorFlow r0.12 及以后版本添加了对 windows 系统的支持,自此实现了三大平台,一套代码多平运行。安装 TensorFlow 方式有很多种,下面使用 Anaconda 在 windows10 安装 TensorFlow (CP版)。

## 1. 下载 Anaconda

在 https://mirrors.tuna.tsinghua.edu.cn/anaconda/archive/ 寻找你与你电脑系统对应的版本,我 里使用 Anaconda3-4.2.0-Windows-x86\_64.exe

https://mirrors.tuna.tsinghua.edu.cn/anaconda/archive/Anaconda3-4.2.0-Windows-x86\_64.ex

下载并安装完成后,打开 CMD, 输入 'conda --version', 如果输出如下信息

conda 4.2.0

Anaconda 安装成功。

接下来需要设置 Anaconda 仓库镜像,因为默认连接的是国外镜像地址,下载速度比较慢,我们把像地址改为清华大学开源软件镜像站,打开 Anaconda Prompt, 输入:

conda config --add channels https://mirrors.tuna.tsinghua.edu.cn/anaconda/pkgs/free/ conda config --set show\_channel\_urls yes

# 2.安装 TensorFlow

继续在 Anaconda Prompt 窗口输入:

conda create -n tensorflow python=3.5

按回车。

表示创建 TensorFlow 依赖环境, TensorFlow 目前不支持Python3.6, 这里我们使用Python3.5。

继续看控制台输出:

Fetching package metadata ...... Solving package specifications: .

Package plan for installation in environment D:\Program Files\anaconda\envs\tensorflow:

The following NEW packages will be INSTALLED:

pip: 9.0.1-py35\_1 https://mirrors.tuna.tsinghua.edu.cn/anaconda/pkgs/free python: 3.5.3-0 https://mirrors.tuna.tsinghua.edu.cn/anaconda/pkgs/free setuptools: 27.2.0-py35\_1 https://mirrors.tuna.tsinghua.edu.cn/anaconda/pkgs/free vs2015\_runtime: 14.0.25123-0 https://mirrors.tuna.tsinghua.edu.cn/anaconda/pkgs/free wheel: 0.29.0-py35\_0 https://mirrors.tuna.tsinghua.edu.cn/anaconda/pkgs/free

Proceed ([y]/n)? y

提示我们安装哪些依赖软件, 输入'y', 回车。

#### 控制台继续输出:

# \* for power-users using bash, you must source

#

开始下载安装依赖软件,我这里使用的是清华大学镜像仓库,所以下载速度很快。

安装 CPU 版本:

pip install -i https://pypi.tuna.tsinghua.edu.cn/simple/ https://mirrors.tuna.tsinghua.edu.cn/te sorflow/windows/cpu/tensorflow-1.1.0-cp35-cp35m-win\_amd64.whl

#### 如果控制台最终输出 如下信息表示安装成功。

你也可以打开 https://mirrors.tuna.tsinghua.edu.cn/tensorflow/ 选择合适的 whl 文件地址进行安; 或者打开https://mirrors.tuna.tsinghua.edu.cn/help/tensorflow/ 可视化选择 whl 版本。

Successfully installed numpy-1.12.1 protobuf-3.3.0 six-1.10.0 tensorflow-1.1.0 werkzeug-0.12.

#### 继续输入:

activate tensorflow

激活 TensorFlow 虚拟环境,当不使用 TensorFlow 时,使用 deactivate tensorflow 关闭。

## 3.测试

进入到 Anaconda 安装目录下 /envs /tensorflow 文件夹,继续在 Anaconda Prompt 窗口输入输

#### python.exe

回车后,复制复制如下内容拷贝到Anaconda Prompt,自动输出:

```
import tensorflow as tf
hello = tf.constant('Hello, TensorFlow!')
sess = tf.Session()
>>> sess.run(hello)
>>> a = tf.constant(10)
>>> b = tf.constant(32)
>>> sess.run(a+b)
>>>
```

输出:

b'Hello, TensorFlow!'

42

表示 TensorFlow 已经安装成功。

## 4.有些坑

● 如果使用 py 文件编写tensorflow 脚本, 文件名不能使用 tensorflow.py。

● 目前 API 变动比较大,例如tf.mul、tf.sub 和 tf.neg 被弃用,现在使用的是 tf.multiply、tf.subtrac 和 tf.negative.使用不当会输出 AttributeError: module 'tensorflow' has no attribute 'mul' 等错,需要我们经常 github 上查看更新日志。